#### **FLSTDmAHUE** customization training

Loris Pedron 20/06/2012

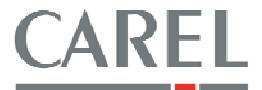

### Topics

- 1. How to add a probe management
- 2. Ebm papst fan management
- 3. Supply setpoint compensation based on Return Temperature
- 4. Connect an pCOe expansion board to a J23 connector of a large controller (pCO3 or pCO5)
- 5. Sharing a probe value through the AHUE's units via pLAN network
- 6. Air flow fans control management

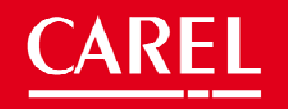

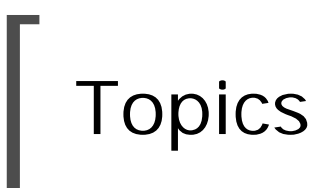

- 7. Fancoil management
- 8. Fans management with the supply temperature
- 9. Night freecooling
- 10. New features available starting from the release 2.0

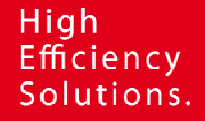

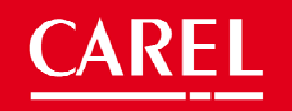

#### 1 How to add a probe management

The simplest way, and already available in the application, is the using of an auxiliary loop for reading an analogue input (refer to masks Ha19, Ha20..23, Hb19..22, Gfc36..39).

The probe value is available in the I/O loop masks.

This management doesn't need an application modifying, just a proper parameters setting.

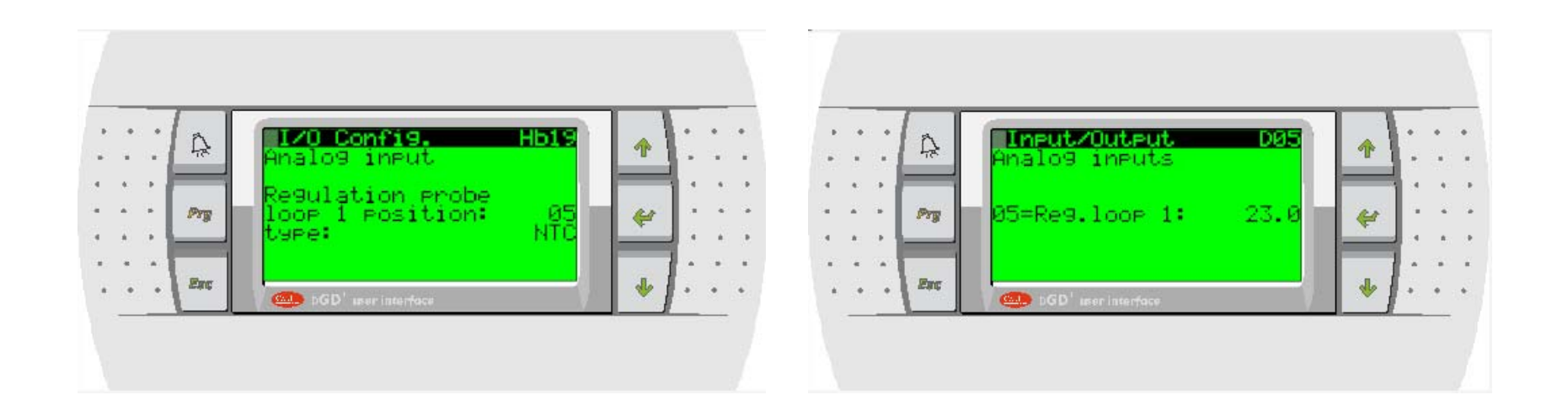

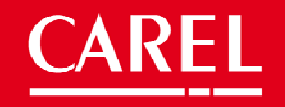

#### 1 How to add a probe management

You can add an analogue inputs management modifying the 'Mod\_Check\_Position\_25' 1tool module

- Automatic position management, based on the inputs availability – placing a variable and field code (e.g. 'Pos\_Temp\_Setp' variable)
- Fixed position management placing a constant value (e.g '2' if analogue input B2)

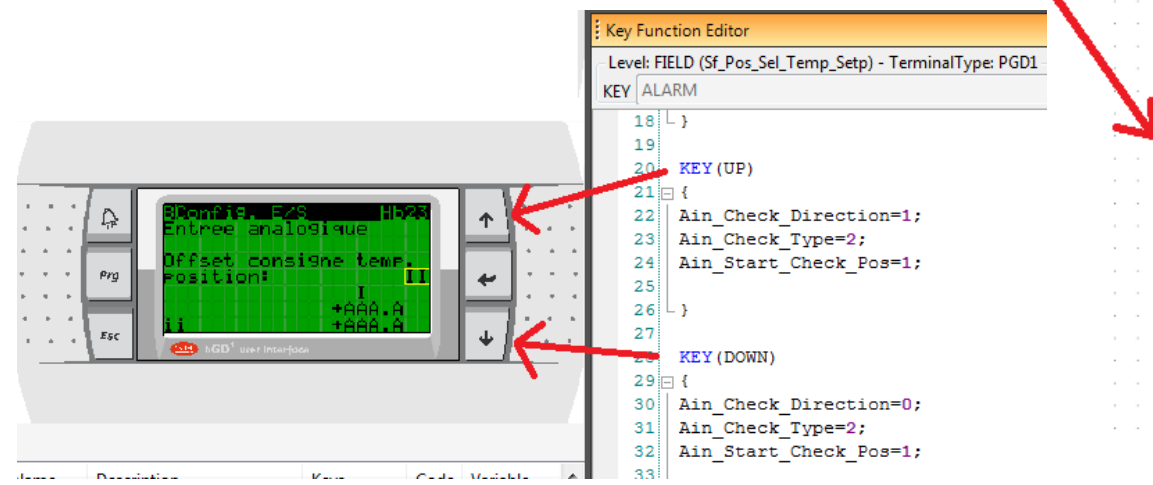

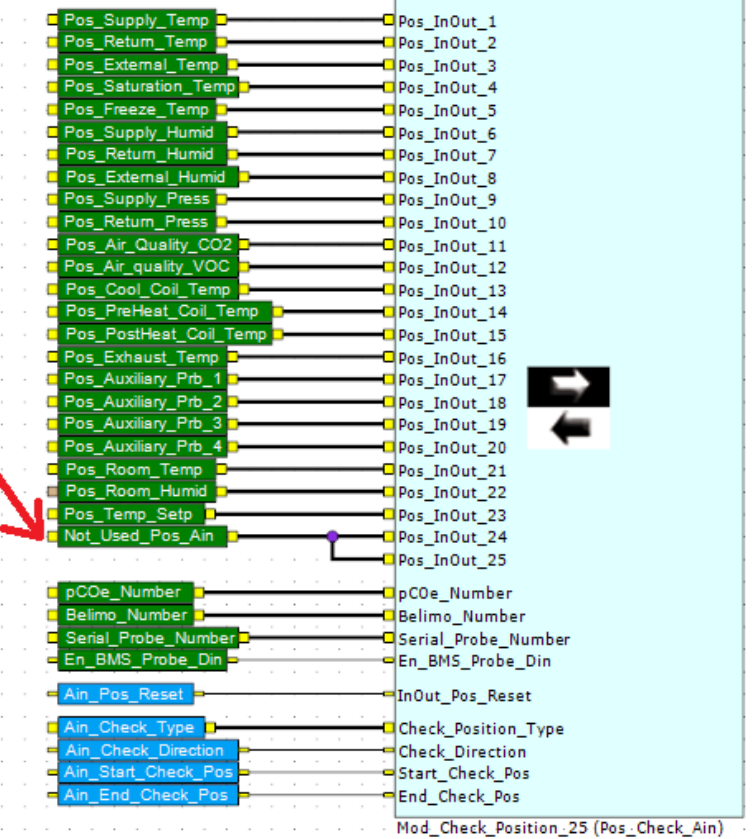

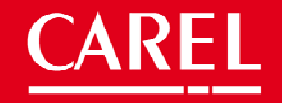

#### 1 How to add a probe management

All the other inputs management (conversion, probe type, probe alarm, supervision availability) can be copied from an already present analogue input management.

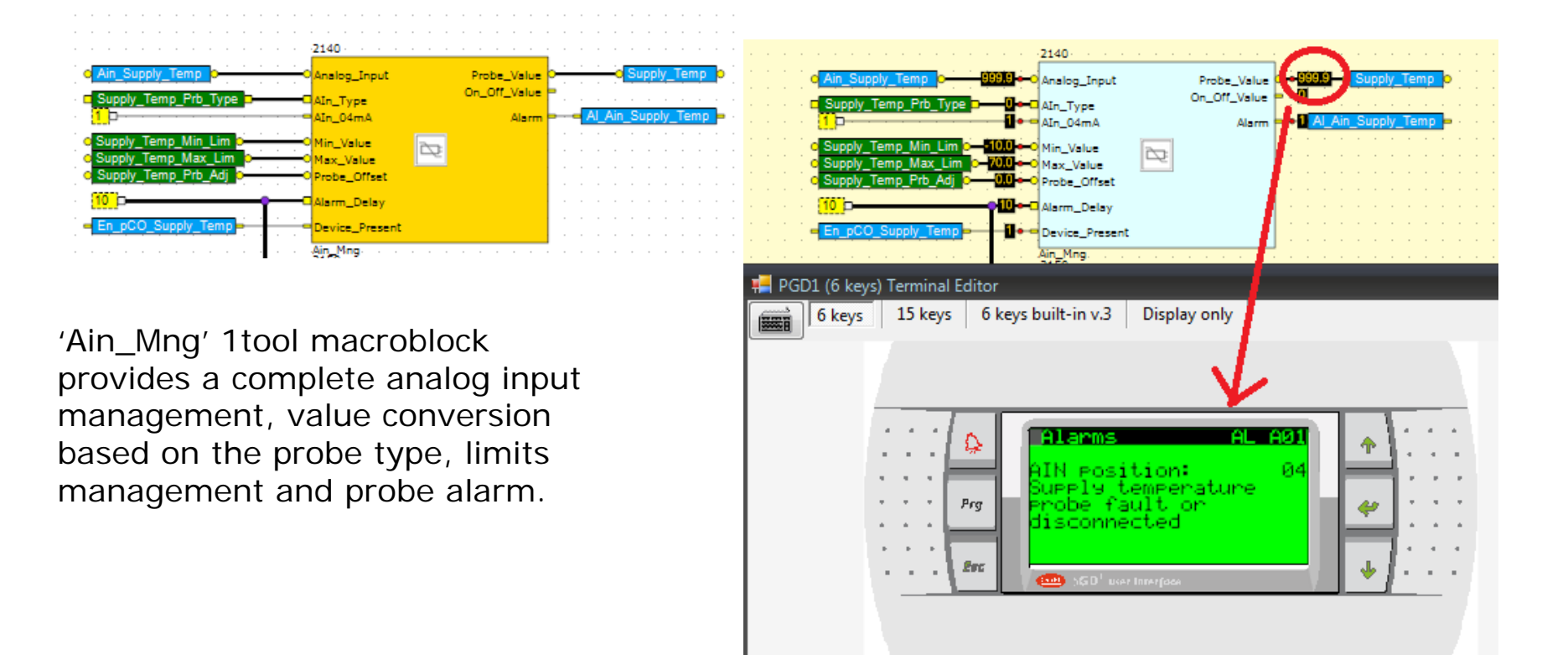

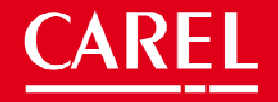

### 2 Ebmpapst fan management

It is possible to manage the ebmpapst fans, using the 'Mod\_MB\_Ebmpapst\_Fans' 1tool module available in the 1tool modules standard library ModStd (ver2.4.6.0).

A demo application is available at the KSA site (<u>http://ksa.carel.com</u>)

| Library View    |                  |                    |                        |                  |                    |                       |                   |
|-----------------|------------------|--------------------|------------------------|------------------|--------------------|-----------------------|-------------------|
| Atoms (1.3.2.0) | Macroblocks (1.1 | 2.5.0) Modstd (2.4 | <b>4.6.0)</b> Fistdmał | nue (flstdmahue) | Lib_mod_loadsavecf | g_1_0606_20101105 (fl | stdmahu           |
| ALL             |                  |                    |                        |                  |                    |                       |                   |
| EVD400_Com      | 🥌 Mod_Belimo     | Mod_CPY_Cor        | m 👬 Mod_Devi           | ces Mod_Far      | ns 🛃 Mod_MB_       | Clima 🛐 Mod_MB_lr     | nv 2005           |
| EVD400_Spec     | Mod_ChillBoo.    | 💭 Mod_CPY_Sp       | 🕑 Mod_DST              | Mod_Gra          | aph                | LI Mod_MB_F           | <sup>o</sup> ro 🍞 |
| Mod_Ain         | Mod_Circuit      | . Mod_Crl_Mod.     | Mod_EVD                | _E Tod_HV        | VSW MOD_MB         | Eb Mod_MB_S           | Seri 🔊            |
| Mod_Air_Qual.   | 🚺 Mod_Comp_S.    | MOD_DAMP           | . 🚺 Mod_EVD            | _E 🎽 Mod_M_      | Store              | MOD_MB_Ebmpapst       | Fans              |
| MOD_AIR_R       | Mod_Comp_S.      | 🚺 Mod_Devices.     | Mod_EVD                | _E In Mod_ME     | 3_BL a Mod_MB_     | Ga Mod_MB_V           | /FD               |
| <b>_</b>        | 9.9              | <u> </u>           | <u> </u>               |                  | 4                  |                       |                   |

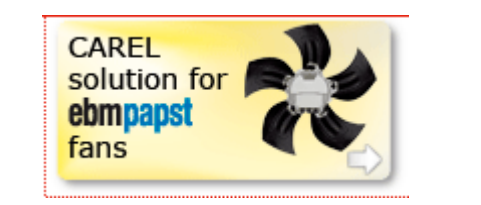

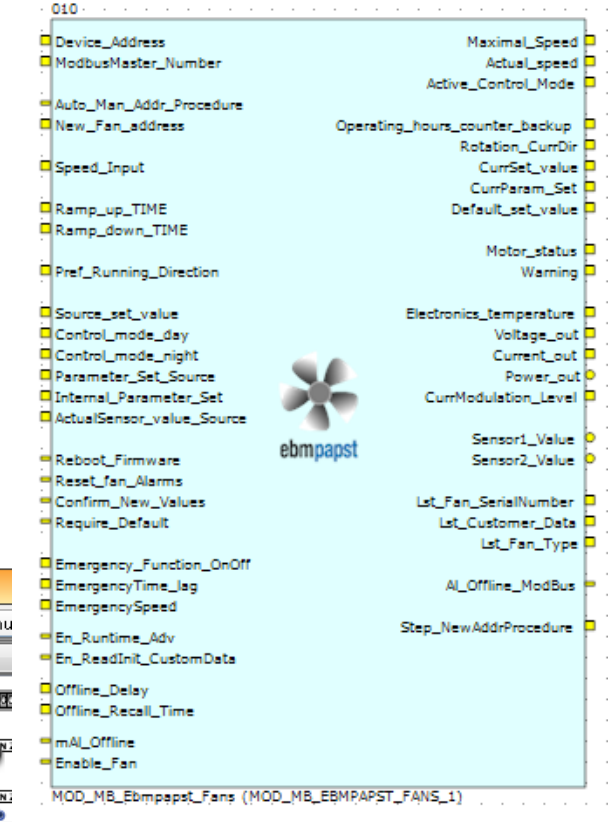

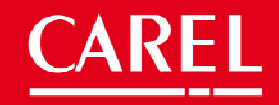

### 2 Ebmpapst fan management

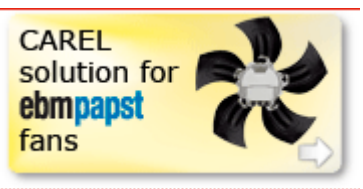

For introducing the Ebmpapst fans management the following steps are needed:

1.Place in a strategy page the 'Mod\_MB\_Ebmpapst\_Fans' 1tool module (1 module = 1 ebmpapst fan)

2.Update the 'MB\_List\_Size' pin of the 'MB\_protocol\_Mng' module adding the required sublists number (24 sublists for each module 'Mod\_MB\_Ebmpapst\_Fans' added in the strategy page). The calculation rule is:

```
10 + device sublist*2 \downarrow 24
```

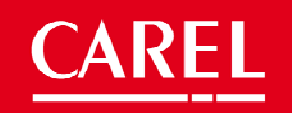

#### 2 Ebmpapst fan management

A modbus master management adaption is required, adding the ebmpapst sublists number in order to control the fans.

Each module (1 module = 1 Ebmpapst fan managed) needs 24 sublists.

e.g. adding 1 Ebmpapst fan, the 'MB\_List\_Size' pin number will become: 300 (actual modbus master management)+24\*2 (Ebmpapst fan) = 348

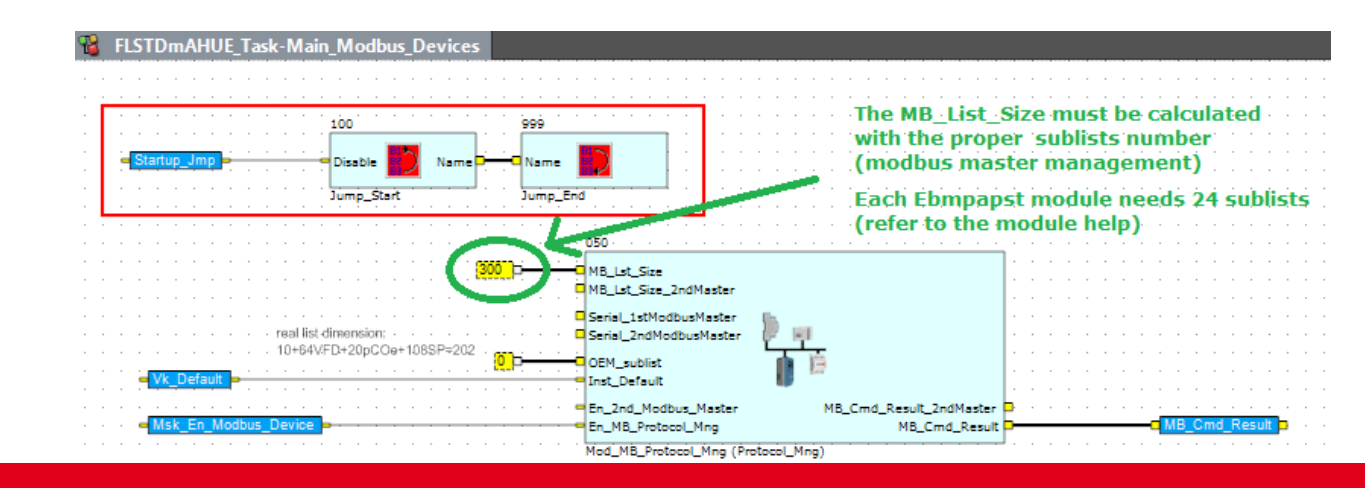

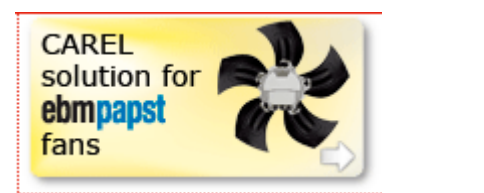

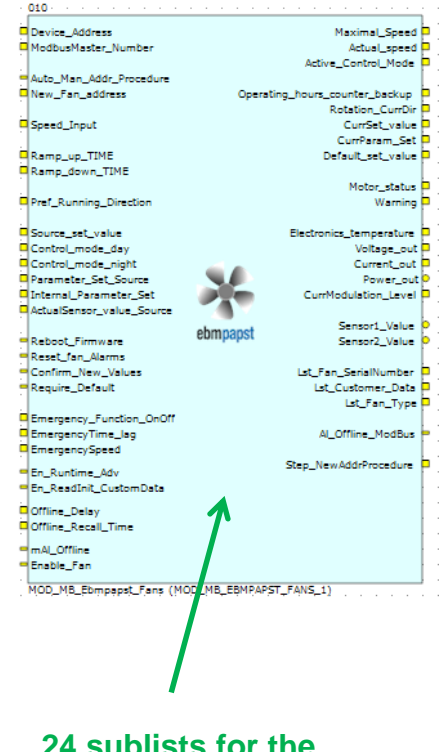

24 sublists for the modbus control of the fan

CAREL

## 3 Supply setpoint compensation based on return or room Temperature

If supply regulation is selected (Mask **HcO1**), a possible useful function could be the supply setpoint compensation based on the return or room temperature. The management can be done directly in the **Scheduler\_OnOff\_Mng** page.

Here the steps:

1.Insert a Setpoint\_Compensation macroblock (Macroblock library) in the strategy page **Scheduler\_OnOff\_Mng** 

2. Insert the parameters in mask or fixed values.

3.Add the macroblock output value with the variable coming from

the already present setpoint

management

Remember that you can use also the ST function block

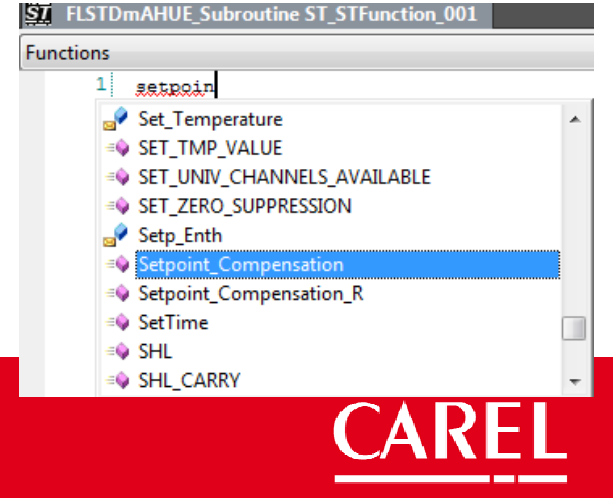

## [ 3 Supply setpoint compensation based on return or room Temperature

|                                                                                                    | 4/0                                  |
|----------------------------------------------------------------------------------------------------|--------------------------------------|
| × <mark>280</mark>                                                                                                    |                                      |
|                                                                                                    | GP Producet_Temperatu                |
| Return_Temp 2→513→C In0     In0     In0     In0     In0     In0     In0     In     In  In     In            | Add                                  |
| © Room_Temp 0 0 ←C In1 → 518 0 ut → 518 Supply satisfiest companyation based on the                                                                                                    | Add                                  |
| Selection_Compensation_Probe O e Sel                                                                                                    |                                      |
| Insert the parameter in mask if needed Set T.                                                                                                    |                                      |
| 460                                                                                                    |                                      |
| Insert the parameter in mask if needs Ext Temp Set Compensated                                                                                                    | e e e e e e e e e e e e              |
| Comp_Setpoint Comp_Setpoint Comp_Setpoint Comp_Set                                                                                                    |                                      |
| Comp_Diff Comp_Diff Ext_Temp_Diff                                                                                                    | 🗗                                    |
| A set a set a se                                                                                                    | e e e 🖌 e e e e e e e                |
| Comp_Max_Value comp_10.0 + Comp_Max_Value comp_10.0 + Comp_Max_Comp_                                                                                                    | e a ser e se a se a se a             |
| Enable Control Control | e e e <mark>n</mark> ere e e e e e e |
| Setpoint_Compensation                                                                                                    |                                      |
| Insert the parameter in mask if needed 455                                                                                                    |                                      |
| – En_Supply_Set_Compensation – 📲 📑 🚛 PGD1 (6 kevs) Terminal Editor                                                                                                    | _ = ×                                |
|                                                                                                    | hing law and a                       |
| And And And And And And And And And And                                                                                                    | Display only                         |
| Supply temperature regulation (Mask Hc01)                                                                                                    | 1                                    |
|                                                                                                    | 1                                    |
|                                                                                                    |                                      |
|                                                                                                    |                                      |
|                                                                                                    |                                      |
|                                                                                                    |                                      |
|                                                                                                    |                                      |
|                                                                                                    |                                      |
| le le le le le le le le le le le le le l                                                                                                    |                                      |
|                                                                                                    | ····                                 |
| · · · · · · · · · · · · · · · · · · ·                                                                                                    |                                      |
| · · · · · · · · · · · · · · · · · · ·                                                                                                    |                                      |
|                                                                                                    |                                      |
|                                                                                                    |                                      |

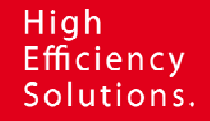

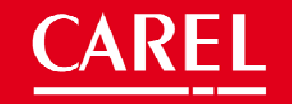

### 4 Connect an pCOe expansion board to a J23 connector of a large controller (pCO3 or pCO5)

The FLSTDmAHUE manages the pCOe expansion board connected in the fieldbus port (pCO100FD10 in the field card slot) as explained in the application manual.

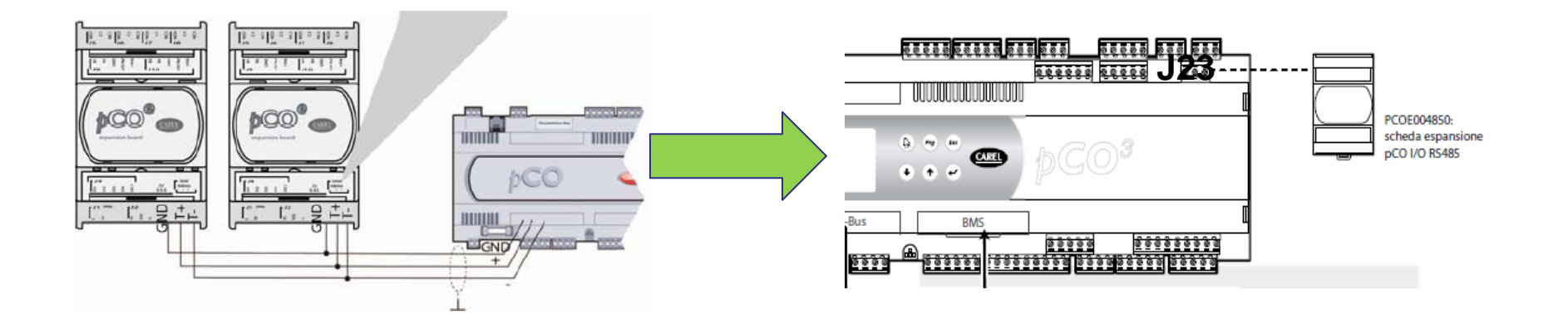

It is possible to keep the pCOe sofware management (masks and strategy) and connect it to the J23 simply changing an input pin value of the **Mod\_pCOe** 1tool module.

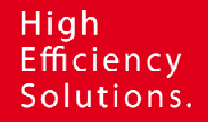

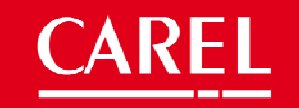

4 Connect an pCOe expansion board to a J23 connector of a large controller (pCO3 or pCO5)

Here the steps:

1.Select the strategy page Modbus\_devices2.Modify the pCOe\_Connection\_Type pin value from 3 to 1

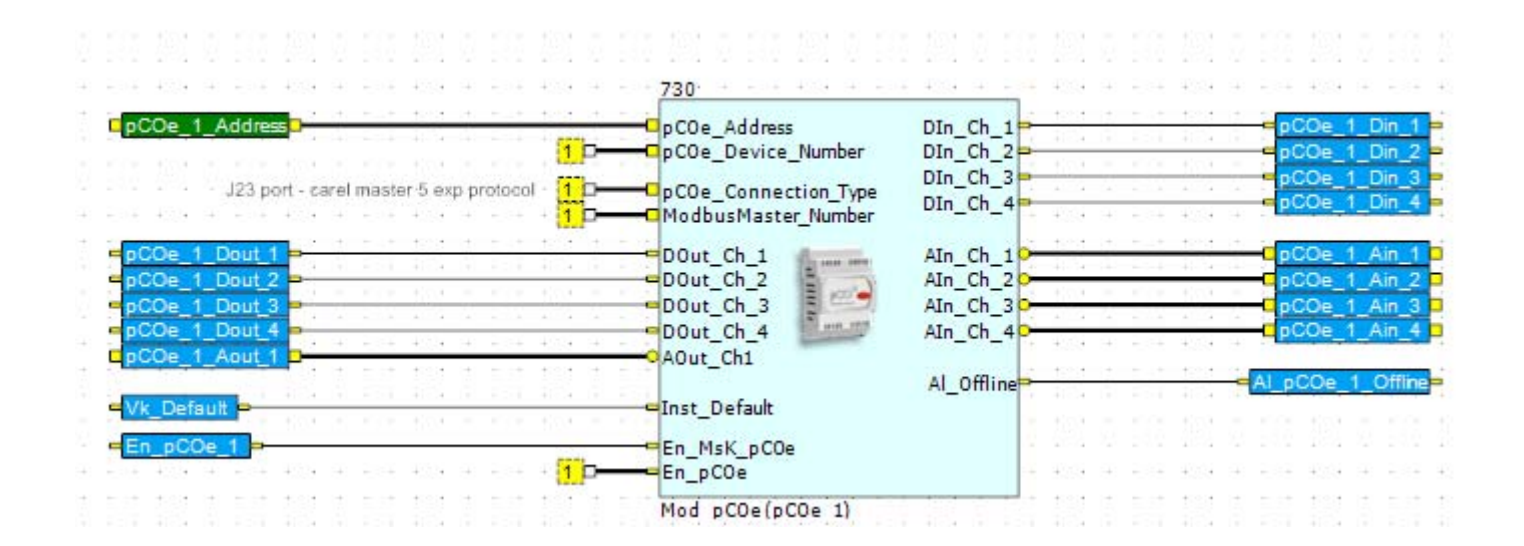

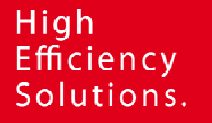

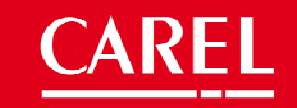

## 5 Sharing a probe value through the AHUE units via pLAN network

Using the pLAN network is possible to share a probe value through the AHUE's units; it is necessary to select the probe reading variable, for example **External\_temp**, and share in the Network editor of the project.

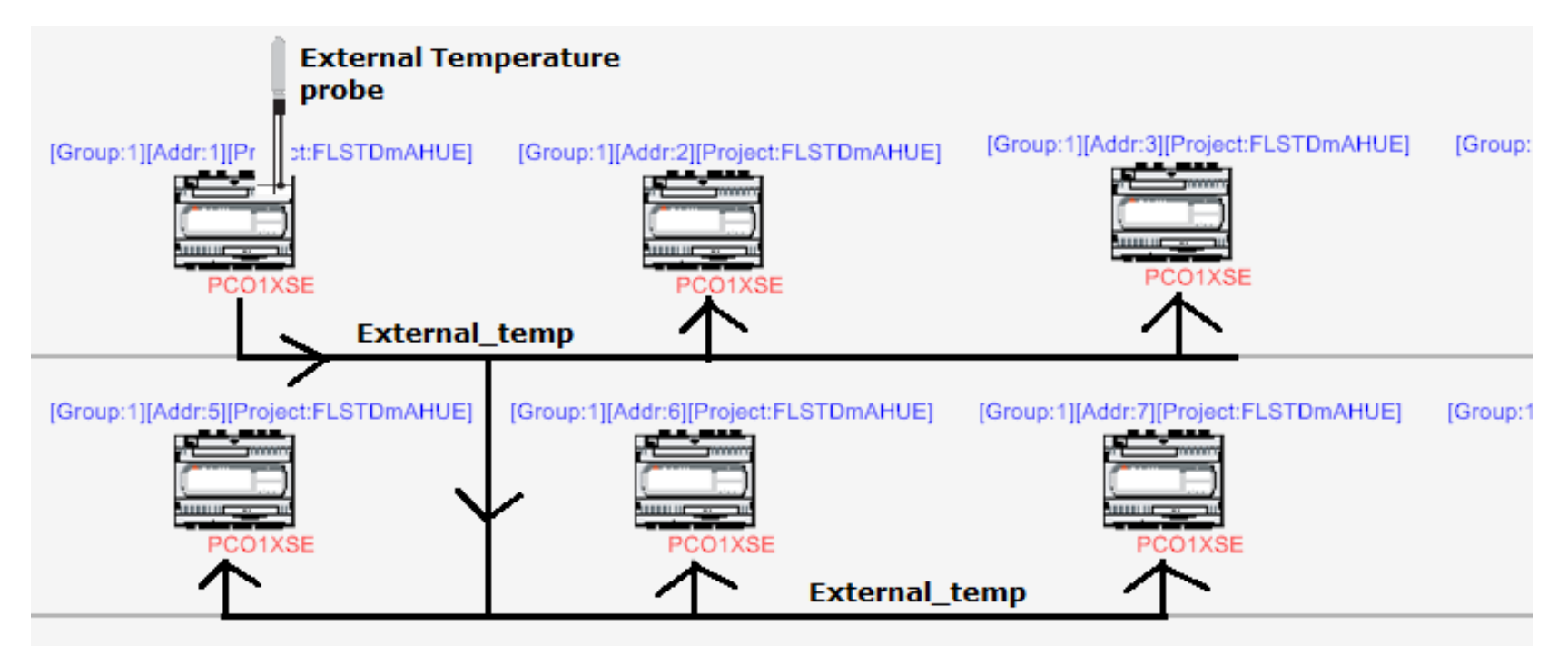

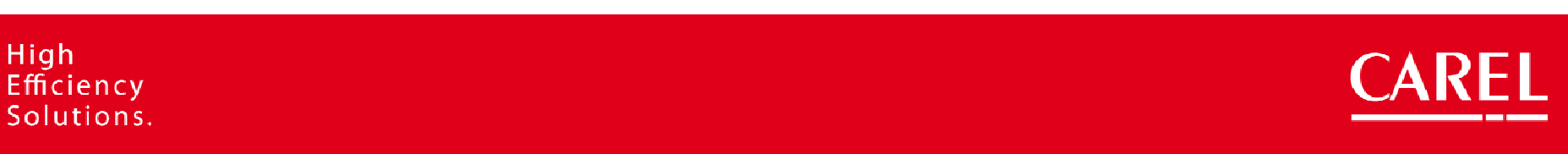

# 5 Sharing a probe value through the AHUE units via pLAN network

#### Steps:

1.Enable the pLAN property

of the variable External\_Temp

2.Use the variable

External\_Temp in the pLAN link table

|              | /ariable wizard - Modification 🛛 🕺 🗙                                                                                                    | [Add1.5][FT0]6CLFES  |
|--------------|----------------------------------------------------------------------------------------------------|----------------------|
|              | Networks<br>Variable properties in network communications.                                                                                                    | PC01XSE              |
|              | Image: PLAN         Image: PLAN         Image: PLAN | Addr:7][Project:FLST |
| ariable List | [FLSTDmAHUE]                                                                                                    | Ą                    |
| Pilte        | external U S M B I A S V X T P E F G Cat.                                                                                                    | ▼ Array              |
| Name         | Description                                                                                                    |                      |
| External_I   | Humidity_Prb_Adj External humidity offset                                                                                                    |                      |
| External_1   | emp External temperature                                                                                                    |                      |

| pLAN links   |       |          |               |                 |   |                 |                 |   |               |
|--------------|-------|----------|---------------|-----------------|---|-----------------|-----------------|---|---------------|
| Reset Filter |       | Filter   | ter B I A X T |                 |   |                 |                 |   |               |
| Link         | Group | Source l | Unit          | Source Variable |   | Target Unit     | Target Variable |   | Bidirectional |
| 1            | 1 🔻   | 1        | -             | switch_unit     | • | 2,3,4,5,6,7,8 💌 | switch_unit     | • | <b>v</b>      |
| 2            | 1 💌   | 1        | -             | Alarm_Status    | • | 2,3,4,5,6,7,8 👻 | Alarm_Status    | • | ✓             |
| 3            | 1 💌   | 1        | -             | External_Temp   | - | 2,3,4,5,6,7,8 👻 | External_Temp   | • |               |

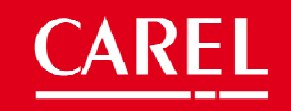

#### 6 Air flow control managemen

This feature is available starting from the release 2.0.

The module **Mod\_Fans** manages the fans control; the airflow control needs some application masks and a simple strategy logic outside the module **Mod\_fans**.

Airflow control enabled based on the m3h

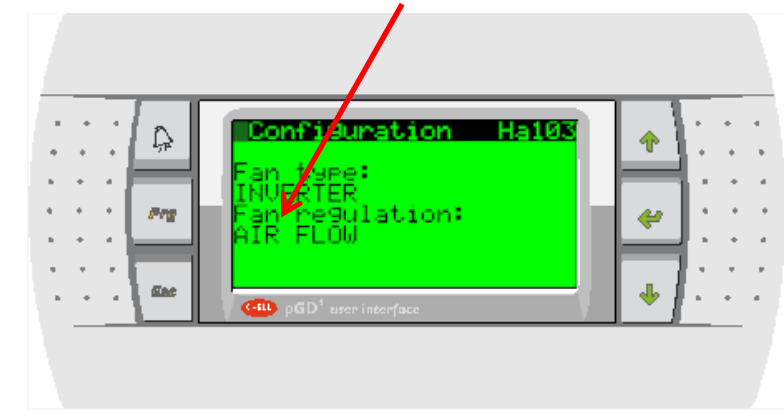

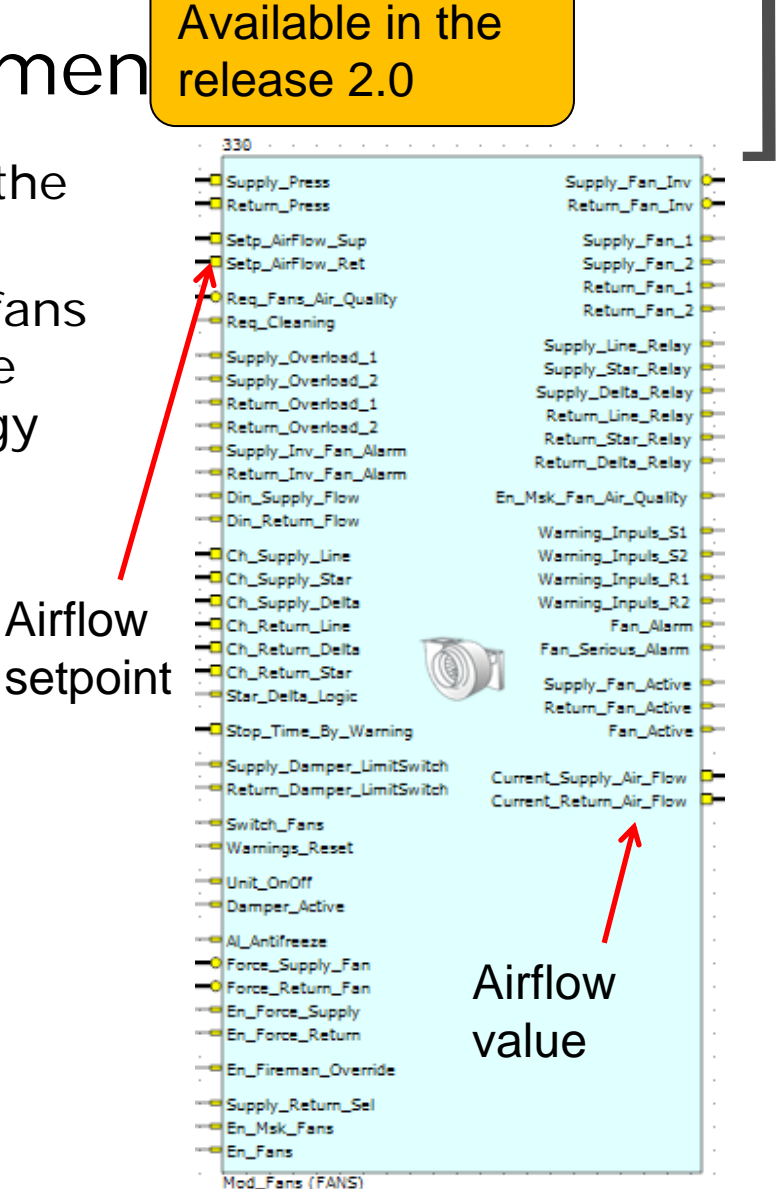

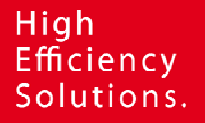

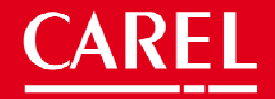

Available in the release 2.0

The airflow setpoints are managed using the module pins and placing in mask the parameters. We suggest to place the mask in the thermoregulation loop.

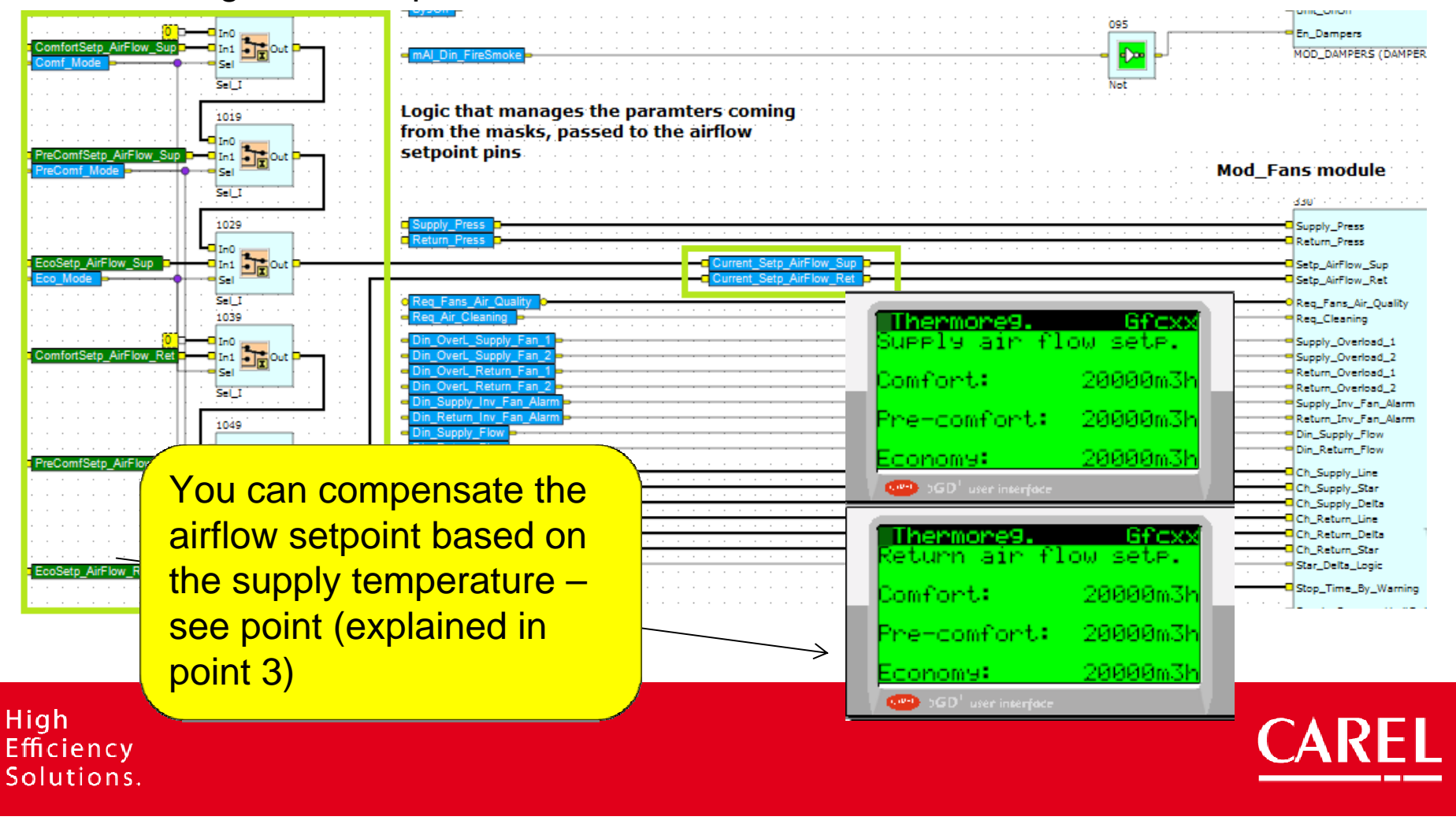

Available in the release 2.0

The airflow regulation parameters (Diff, int.time, etc) are already available in the **Mod\_Fans** module masks, these mask are imported (linked or imported) placing the module in the strategy page.

The module mask are available in the THERMOREG loop, reachable from the Service\_page sheet of the solution explorer as shown below.

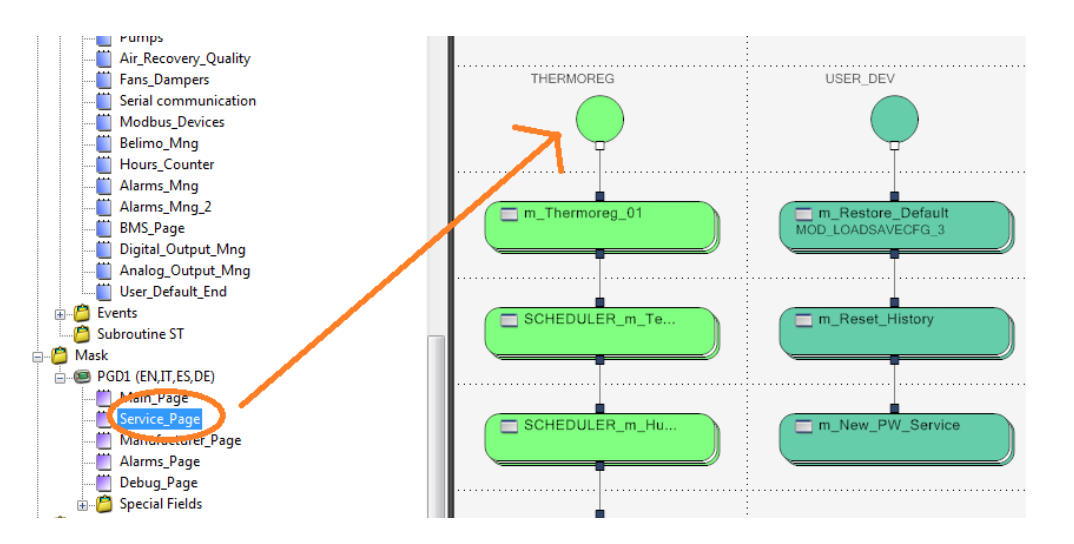

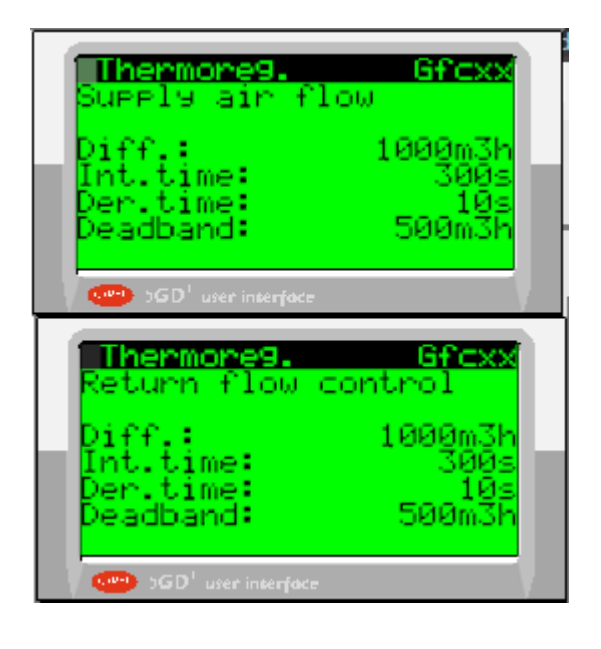

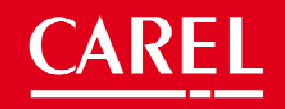

Available in the release 2.0

The airflow management is done inside the **Mod\_Fans** module, where a macroblock acts the conversion between pressure management to airflow

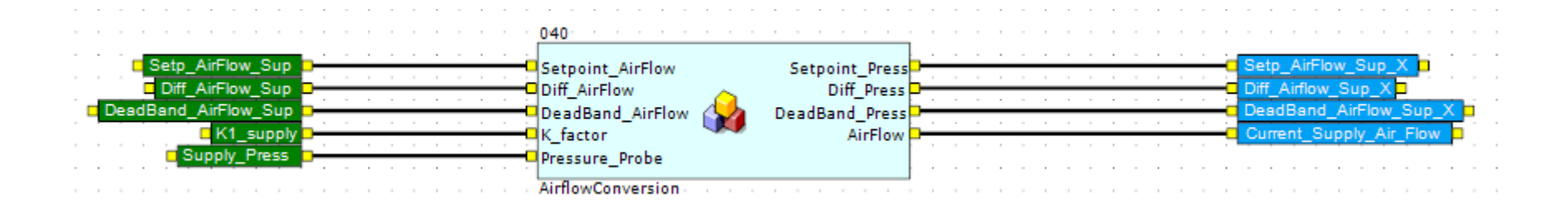

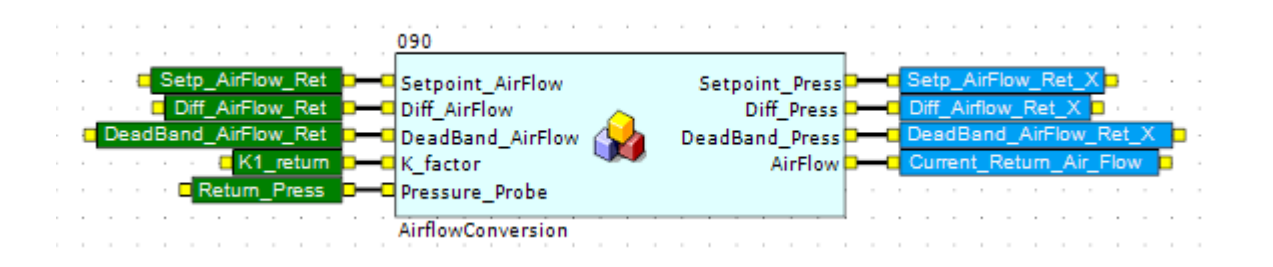

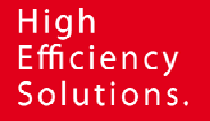

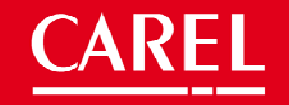

Available in the release 2.0

The current airflow feedback is available in the I/O loop mask

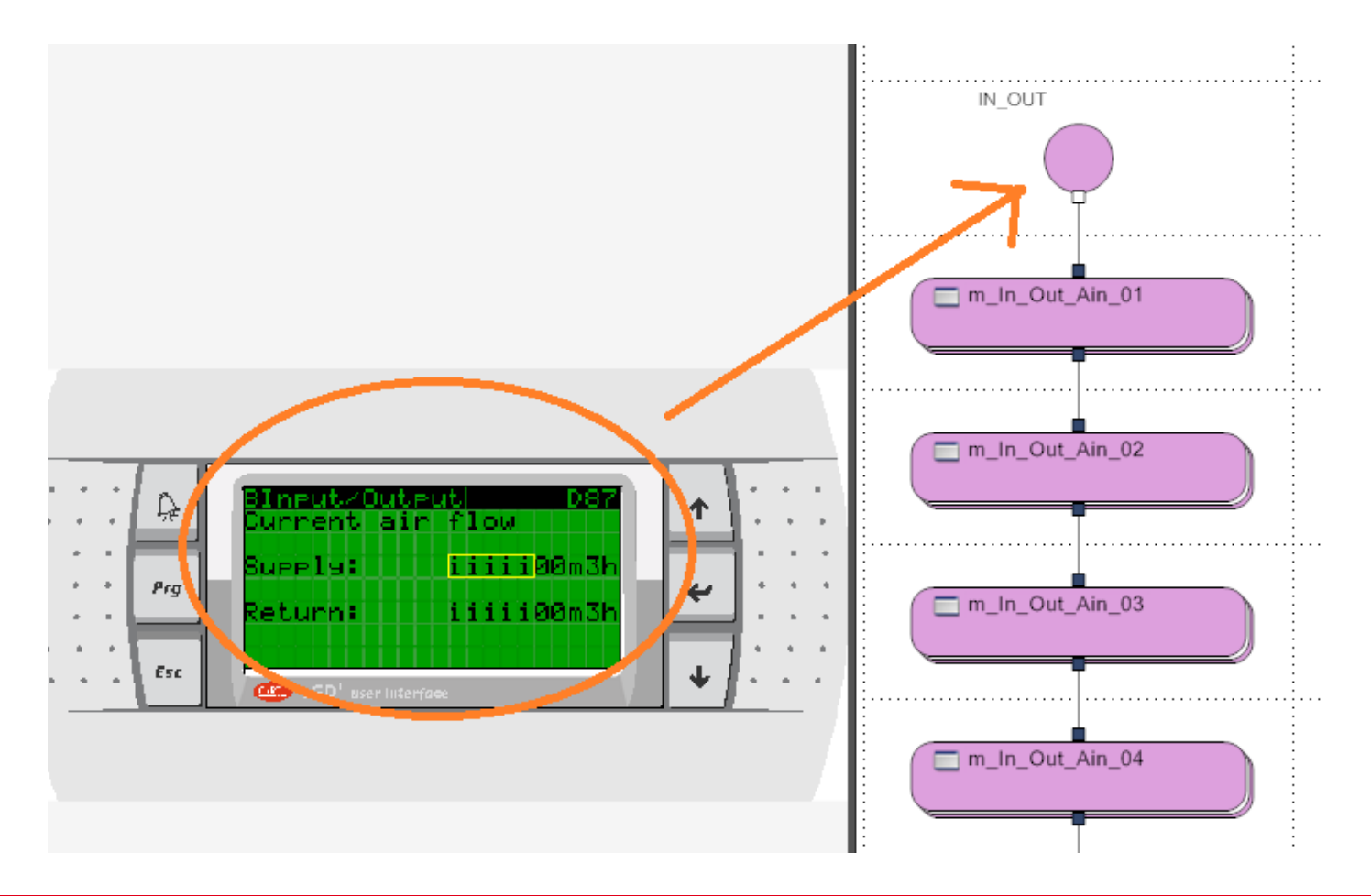

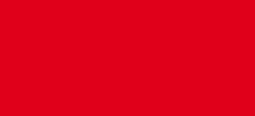

#### 7 Fan-Coil management

The Fan-Coil management is based on the termoregulation request, the output signal is used to manage the fan-coil steps

Graph of fan coil activation with request from control probe

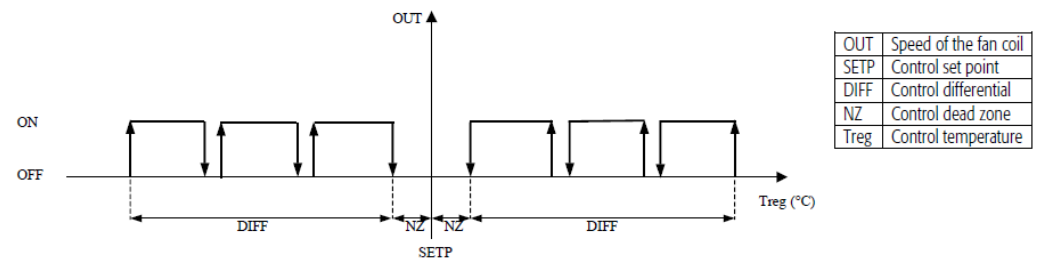

It can be easily implemented, starting from the cooling/heating (0..1000 value) request module available in the Thermoregulation page:

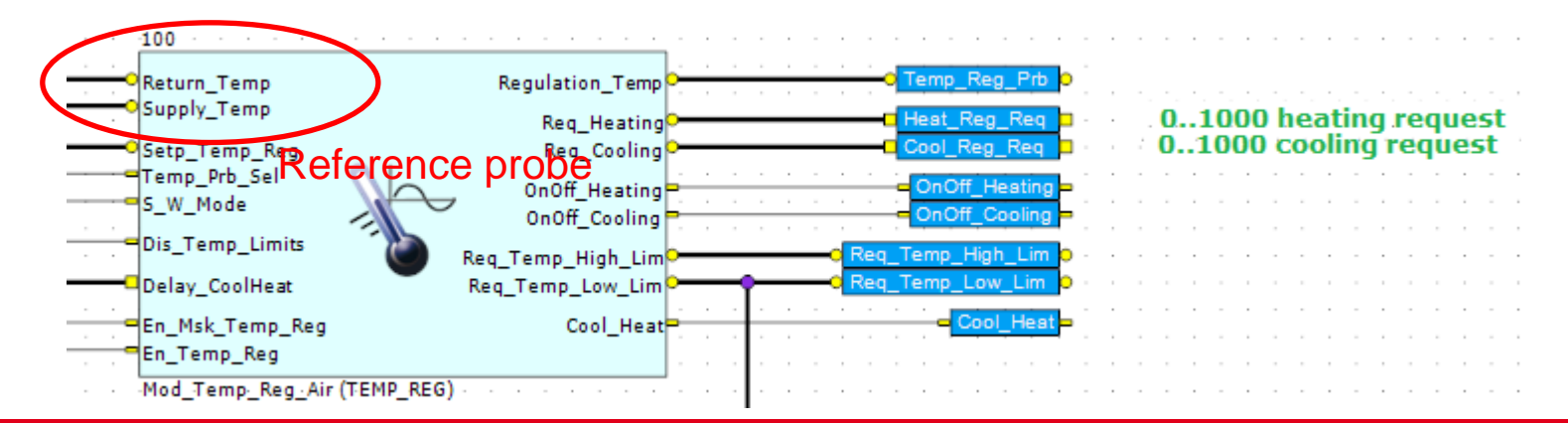

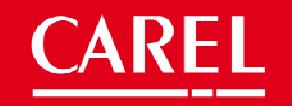

### 7 Fan-Coil management

The Fan-Coil management implementation is an easy steps management, the fancoil speed activation can be done automatically (termoregulation) or manually by keyboard or with an external thermostat using digital inputs

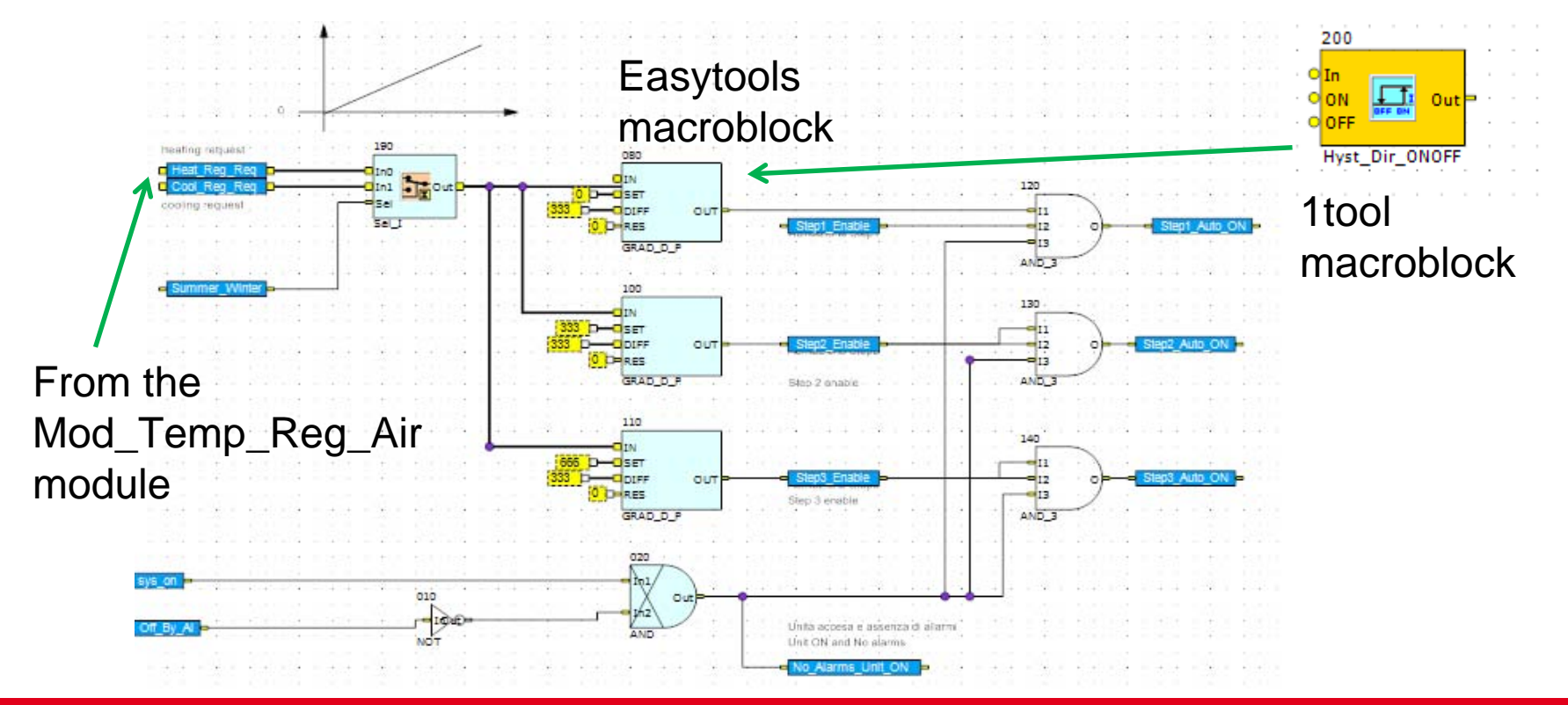

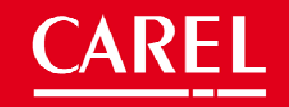

### 7 Fan-Coil management

The Fan-Coil management requires the fancoil steps interblock for having a single speed working at time

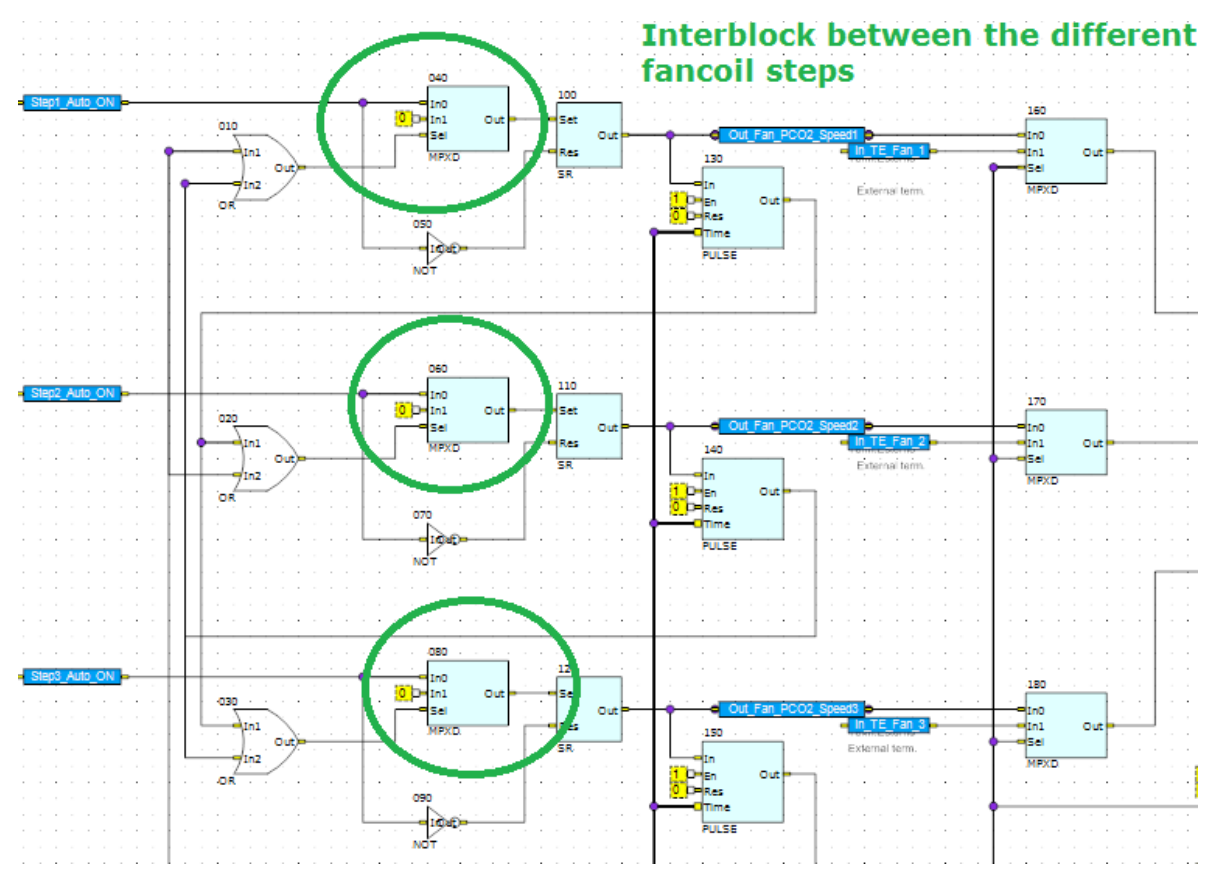

CAREL

# 8 Fans management with the supply temperature

The **Mod\_Fans** module, usually managed with the pressure can be controlled using the supply temperature as well.

The logic inside allow to replace the pressure variables (probe, setpoint and differential) with the supply temperature ones.

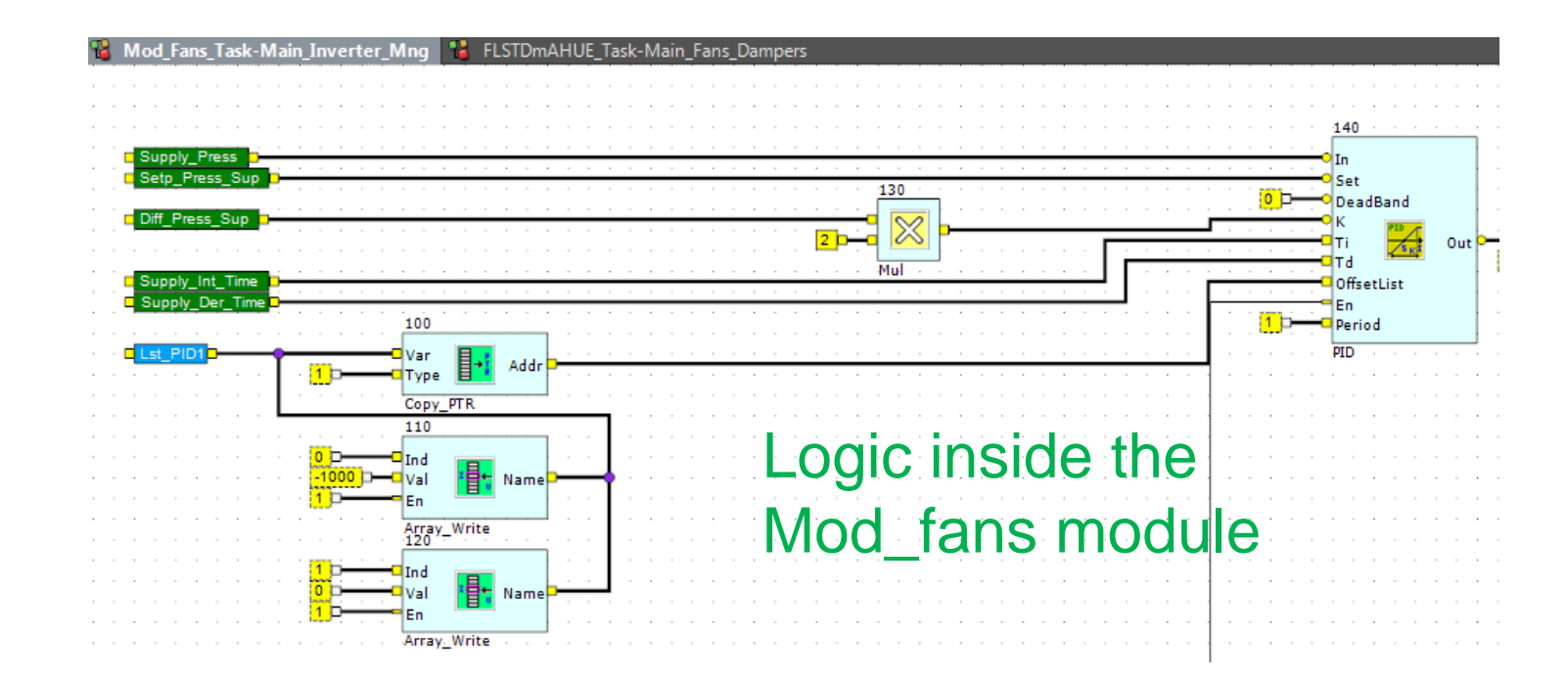

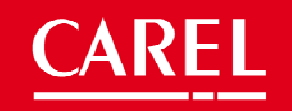

# 8 Fans management with the supply temperature

The different probe request can be done using a SEL\_I atom that discriminate the fans regulation signal (probe, setpoint, differential)

| Supply Press         Return Press         Reg_Fans_Air_Quality         Reg_Air_Cleaning         Din_OverL_Supply_Fan_1         Din_OverL_Return Fan_2         Din_OverL_Return Fan_1         Din_OverL_Return Fan_2         Din_Supply_Inv_Fan_Alarm         Din_Supply_Inv_Fan_Alarm         Din_Return_Inv_Fan_Alarm         Din_Return_Fan_1en         Pos_Supply_Fan_Line         Pos_Supply_Fan_Delta         Pos_Return_Fan_Len         Pos_Return_Fan_Len         Pos_Return_Fan_Len         Pos_Return_Fan_Len         Pos_Return_Fan_Len         Pos_Return_Fan_Len         Pos_Return_Fan_Len         Pos_Return_Fan_Star         I_g_Star_Detta | Supply_Press         Supply_Fan_Inv<br>Retum_Press           Retum_Press         Retum_Fan_Inv<br>Supply_Coerload_1           Supply_Overload_1         Retum_Fan_1           Supply_Overload_1         Retum_Fan_1           Supply_Overload_2         Retum_Fan_1           Retum_Overload_1         Supply_Line_Relay           Retum_Overload_2         Supply_Int_Fan_Alarm           Supply_Inv_Fan_Alarm         Retum_Star_Relay           Din_Supply_Flow         Retum_Star_Relay           Din_Retum_Flow         Retum_Delta_Relay           Ch_Supply_Line         En_Msk_Fan_Air_Quality           Ch_Supply_Line         En_Msk_Fan_Air_Quality           Ch_Retum_Delta         Warning_Inpuls_S2           Ch_Retum_Line         Warning_Inpuls_R1           Ch_Retum_Star         Fan_Alarm           Star_Delta_Logic         Fan_Serious_Alarm           Stop_Time_By_Warning         Supply_Sar | Mod_Supply_Fan o<br>Mod_Return_Fan o<br>On_Off_Supply_Fan_1<br>On_Off_Supply_Fan_2<br>On_Off_Return_Fan_2<br>On_Off_Return_Fan_1<br>On_Off_Return_Fan_2<br>Supply_Fan_Line<br>Supply_Fan_Delta<br>Return_Fan_Delta<br>Return_Fan_Delta<br>En_Msk_Fan_Air_Quality<br>Warning_Inpuls_S1<br>Warning_Inpuls_S2<br>Warning_Inpuls_S2<br>Warning_Inpuls_S2<br>Warning_Inpuls_S2<br>Fan_Alarm<br>Fans_Serious_Alarm |
|----------------------------------------------------------------------------------------------------|----------------------------------------------------------------------------------------------------|----------------------------------------------------------------------------------------------------|
| SysOn<br>Damper_Active<br>Al_Antifreeze<br>Force_Supply<br>Force_Return<br>En_Force_Return<br>En_Force_Return                                                                                                    | Switch_Fans<br>Warnings_Reset<br>Unk_OnOff<br>Damper_Active<br>AL_Antifreeze<br>Force_Supply_Fan<br>En_Force_Supply<br>En_Force_Returm_Fan                                                                                                    | he                                                                                                    |
| Fans_Type_Sel                                                                                                    | Supply_Return spicessure<br>En_Mak_Fans<br>In_Fans<br>Mod_Fans (FANSWITH the S                                                                                                    | upply                                                                                                    |

temperature values

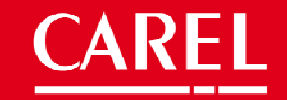

### New features available starting from the release 2.0

- 1. Airflow management
- 2. Direct evaporative cooling (DEC)
- 3. Indirect evaporative cooling (IEC)
- 4. Offcoil humidity probe (dehumidification with absolute and not relative humidity)

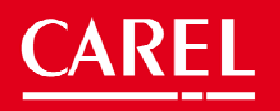

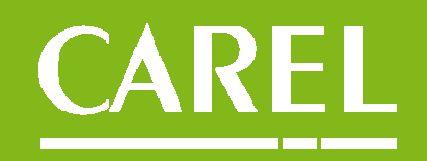